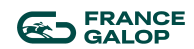

#### **BECKERICH** Adeline

1<sup>er</sup> BTS SIO option SISR

### RAPPORT D'ACTIVITE DE STAGE

France Galop

Du 6 Mai au 26 Juin 2024 (8 semaines)

FONCTION : Apprentie support informatique

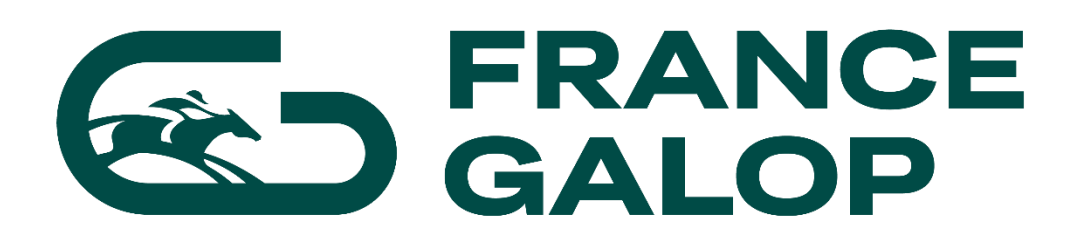

TUTEUR : **DESMOTS** Sébastien

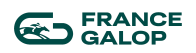

#### SOMMAIRE

| Remerciements                          | 3 |
|----------------------------------------|---|
| Introduction                           | 3 |
| Présentation de l'entreprise           | 3 |
| Mission Principale                     | 3 |
| - Présentation des outils3-            | 8 |
| • PowerShell                           |   |
| o Intune                               |   |
| <ul> <li>Visual Studio Code</li> </ul> |   |
| - Contexte                             |   |
| - Script Installation PowerShell       |   |
| - Script désinstallation               |   |
| - Création du package                  |   |
| - Déploiement du package               |   |
| Missions secondaires                   | 8 |
| - Outils utilisés                      |   |
| Conclusion1                            | 0 |

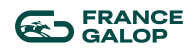

## Remerciements

Je tenais avant de présenter l'entreprise et développer mes différentes activité à remercier toute l'équipe du pôle utilisateur, S. Desmots mon tuteur de stage, ses deux prestataires M. Parmé et S. Banaias qui m'ont appris et aidés lors de mes divers tâches au seins de ses 8 semaines d'entreprise , je remercie aussi le reste de L'équipe de France Galop qui m'ont très bien accueillis pendant es 8 semaine de stage dont Monsieur M. Aranha qui m'a appris le désassemblage de produit Apple (iPhone ,iPad).

# Introduction

Dans le cadre de ma première année de BTS SIO (Services Informatiques aux Organisations) option SISR (Solutions d'Infrastructure, Systèmes et Réseaux), j'ai effectué un stage de huit semaines au sein de l'association France Galop. Cette expérience m'a permis de découvrir le monde professionnel dans ce domaine et de m'intégrer à l'équipe IT de l'entreprise.

# Présentation de l'entreprise

France Galop est une organisation à but non lucratif qui dépend en parti du ministère de l'agriculture.

Elle s'occupe de faire vivre la filière du galop en France en réinjectant une partie des bénéfices du PMU qu'elle codétient avec « Le Trot » dans la filière du galop.

Le siège se trouve depuis 2023 à 15 Boulevard de Douaumont, Porte de Clichy, Paris 75017.

Elle dispose des droits d'exploitation sur plusieurs hippodromes, essentiellement parisien. Longchamp, Saint-Cloud, Auteuil, Deauville et Chantilly et a 3 centres d'entrainements. Maisons-Laffitte et Deauville et Chantilly

L'entreprise possède un site : https://www.france-galop.com/fr

## Mission principale

J'ai participé à mettre en place le déploiement d'une application via un script PowerShell et déployer via Intune

## Présentation des outils

### PowerShell

PowerShell est un langage unique à Windows qui permet de gérer beaucoup de choses.

De la simple création de dossier à la création profil AD automatiser via un script, c'est un outil puissant rempli de module pouvant étendre son utilité. Ici nous allons nous en servir de manière

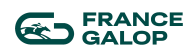

très simple pour que le script installe l'application que nous voulons. Les scripts PowerShell ont pour extension (.ps1)

#### Intune

Intune est un module de Microsoft qui est en relation avec un azure AD qui permet de gérer son parc de machine de manière simple et efficace via le cloud. Il permet de pouvoir par exemple déployer des GPO, applications ou à distance sur les postes de l'entreprise qui ont était enrôlé en amont. Il est aussi possible de le faire sur des smartphone (Apple dans le cas présent) grâce à un ABM qui fait remonter les téléphones dans Intune.

### Visual studio code

Il existe une multitude d'outil permettant de crée des scripts PowerShell. L'outil par défaut fourni par Microsoft s'appelle PowerShell ISE. Dans notre contexte à nous, nous avons utilisé Visual Studio Code. Avec un module fourni par Microsoft il permet d'avoir les mêmes fonctions que PowerShell ISE

### Contexte

À la suite d'une mise à jour du logiciel Keepass qui sert de coffre-fort à mots de passe pour les utilisateurs, il nous a était demander de mettre à jour le logiciel et revoir les procédures liées à cette application.

Nous avons donc créé un script afin de pouvoir installer la nouvelle version de façon automatique et vérifier que l'ancienne version soit bien désinstallée en passant par un déploiement Intune.

Pour cela il nous faut un script d'installation, un de désinstallation, le .exe et le fichier langue dans un fichier racine comme présenté plus bas. (Cela nous servira plus tard pour déployer le package)

| Script Keepass                    | × +                      |                                          |                  |         |
|-----------------------------------|--------------------------|------------------------------------------|------------------|---------|
| $\leftarrow \rightarrow \uparrow$ | C 🖵 > Téléchargements >  | Script Keepass                           |                  |         |
| 🕀 Nouveau ~ 🐰                     |                          | $\uparrow\downarrow$ Trier $~\equiv$ Aff | icher ~ •••      |         |
| 合 Accueil 🛛 🛛                     | Nom                      | Modifié le 🗡                             | Туре             | Taille  |
| 🔀 Galerie                         | ∨ Aujourd'hui            |                                          |                  |         |
| - OneDrive - Pers                 | French.Ingx              | 24/06/2024 21:48                         | Fichier LNGX     | 1 Ko    |
|                                   | 🚏 KeePass-2.57-Setup.exe | 24/06/2024 21:45                         | Application      | 4297 Ko |
|                                   | 📓 uninstall.ps1          | 24/06/2024 21:48                         | Script Windows P | 1 Ko    |
| Bureau                            | 🔯 install.ps1            | 24/06/2024 21:48                         | Script Windows P | 2 Ko    |

### Script d'installation PowerShell

```
# On déclare les fonction pour utilisation dans
$Path1="C:\Program Files (x86)\KeePass Password Safe 2\"
$Path2="C:\Program Files\KeePass Password Safe 2\Languages\French.lngx"
$Path3="HKLM:\SOFTWARE\France Galop"
```

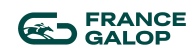

```
$Path4="HKLM:\SOFTWARE\France Galop\Keepass"
# On vérifie que l'ancien dossier de la version 2.55 soit bien supprimer
if ( -not (Test-Path -Path $Path1))
{
    #Ne rien faire
}
else
{
    # si le chemin existe, on le supprime supprime
    Remove-Item -Path $Path1 -Recurse -Force
}
#On crée une clé de registre avec la version attendu de Keepass afin de
pouvoir l'utiliser comme moyen de détection via intune
If (-not (test-path -path $Path3))
{
    New-Item -Path "HKLM:\SOFTWARE" -Name "France Galop"
    New-item -Path "HKLM:\SOFTWARE\France Galop" -Name "Keepass"
    New-ItemProperty -Path "HKLM:\SOFTWARE\France Galop\Keepass" -Name
"Version" -Value 2.57 -PropertyType "String"
}
elseif (-not (Test-Path -Path $Path4))
{
    New-item -Path "HKLM:\SOFTWARE\France Galop" -Name "Keepass"
    New-ItemProperty -Path "HKLM:\SOFTWARE\France Galop\Keepass" -Name
"Version" -Value 2.57 -PropertyType "String"
}
else
{
    New-ItemProperty -Path "HKLM:\SOFTWARE\France Galop\Keepass" -Name
"Version" -Value 2.57 - PropertyType "String" - ErrorAction SilentlyContinue
}
Start-Process -FilePath ".\KeePass-2.57-Setup.exe" -ArgumentList "/verysilent"
Start-Sleep -Seconds 45
#On copie le fichier de langue s'il n'existe pas déjà
if ( -not (Test-Path -Path $Path2))
{
    Copy-Item -Path ".\French.lngx" -Destination "C:\Program Files\KeePass
Password Safe 2\Languages"
}
else
{
    #Ne rien faire
}
```

#### Script de désinstallation

#La commande permet d'arrêter keepass si jamais il est lancé sur le poste

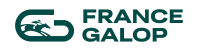

Stop-Process -Name "keepass" -ErrorAction SilentlyContinue -Force
#Permet de lancer la désinstallation du logiciel
Start-Process -FilePath "C:\Program Files\KeePass Password Safe
2\unins000.exe" -ArgumentList "/Verysilent"
#Supprime la clé de registre qui permet à intune de détecter l'installation
Remove-Item -Path "HKLM:\SOFTWARE\France Galop\Keepass" -Recurse -Force

### Création du package

Afin de pouvoir déployer l'application via Intune, on doit créer un fichier en «.intunewin ». Pour ça, nous allons utiliser l'outil fourni par Microsoft.

Sur le lien suivant il y a les instructions ainsi que l'outil à télécharger pour crée le package https://learn.microsoft.com/fr-fr/mem/intune/apps/apps-win32-prepare

Indiqué ou ce trouve notre fichier avec les scripts

| 🔄 C:\Users ,Downloads\Ir 🗡 | + ~              |                          |
|----------------------------|------------------|--------------------------|
| Please specify the source  | folder: C:\Users | Downloads\Script Keepass |

On doit indiquer le fichier qui permet de lancer l'installation.

Please specify the setup file: install.ps1

Il suffit maintenant d'indiquer le fichier où l'on veut qu'il dépose le .intunewin

| Please | specify      | the | output | folder: | C:\Users\     | \Downloads\Script | keepass |
|--------|--------------|-----|--------|---------|---------------|-------------------|---------|
| keepa: | ss.intunewin |     |        | 24/     | 06/2024 22:00 | Fichier INTUNEWIN | 3815 Ko |

### Déploiement du package

Maintenant que nous avons notre fichier, il nous reste plus qu'à le déployer via Intune. Pour cela, il faut se connecter à la console et suivre les étapes suivantes

1. On ajoute une application en « Windows app (win32)

| Select a<br>Create app | pp type   | ×            |
|------------------------|-----------|--------------|
| App type               |           |              |
| Windows ap             | o (Win32) | $\checkmark$ |
|                        |           |              |

2. On sélectionne notre package

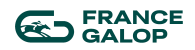

| App package file     | × |
|----------------------|---|
| App package file * 🛈 |   |
| "keepass.intunewin"  | 8 |
| Name: install.ps1    |   |
| Platform: Windows    |   |
| Size: 7.51 MiB       |   |

3. On nomme notre application selon la nomenclature mis en place « APP\_W10-11\_version \_appli » et on entre une description afin de préciser ce que fais le package pour les futures personnes qui aurait à retravailler dessus.

|                                                   | APP_W10-W11_2.57_KeePass                                                                                       |
|---------------------------------------------------|----------------------------------------------------------------------------------------------------|
| Preview                                           |                                                                                                    |
| Permet                                            | d'installer keepass.                                                                                           |
| <ul> <li>Plu<br/>'ap</li> <li>Creation</li> </ul> | us de détails sur le script dans le dossier sharepoir<br>oplications>script powershell'<br>ée par france-galop |

- 4. On indique la commande que le serveur doit exécuter pour l'installation et la désinstallation
  - a. %systemroot%\Sysnative\WindowsPowerShell\v1.0\powershell.exe -Executionpolicy bypass -File install.ps1
  - b. %systemroot%\Sysnative\WindowsPowerShell\v1.0\powershell.exe -Executionpolicy bypass -File uninstall.ps1
- 5. On indique la clé de registre (crée via le script) qui permet au serveur de détecter si l'application a bien était installer ou non.

| D | ete | ect | ion | n ru | le |
|---|-----|-----|-----|------|----|
|   | -   |     |     |      |    |

 $\times$ 

Create a rule that indicates the presence of the app.

| Rule type 🕕          | Registry 🗸                                       |
|----------------------|--------------------------------------------------|
|                      |                                                  |
| Key path * 🔋         | HKEY_LOCAL_MACHINE\SOFTWARE\France Galop\Keepass |
| Value name 🛈         | Version                                          |
|                      | (cloth)                                          |
| Detection method * 🛈 | String comparison $\checkmark$                   |
| Operator * 🕕         | Equals 🗸                                         |
| Value * 🕡            | 2.57                                             |

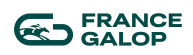

Une fois toutes ses étapes réalisées, il nous reste plus qu'à indiqué le groupe d'utilisateur ou d'ordinateur sur lequel on souhaite le déployer.

| Required 🛈   |                                              |             |        |                              |                     |                       |                      |                                   |     |
|--------------|----------------------------------------------|-------------|--------|------------------------------|---------------------|-----------------------|----------------------|-----------------------------------|-----|
| Group mode   | Group                                        | Filter mode | Filter | End user notifications       | Availability        | Installation deadline | Restart grace period | Delivery optimizatio              |     |
| (1) Included | DM - Microsoft Intune - Entreprise/pcFixes   | None        | None   | Show all toast notifications | As soon as possible | As soon as possible   | Disabled             | Content download in<br>background | ••• |
| Included     | DM - Microsoft Intune - Entreprise/Portables | None        | None   | Show all toast notifications | As soon as possible | As soon as possible   | Disabled             | Content download in               |     |

#### Nous pouvons vérifier au fur et à mesure qui a reçu l'application via le serveur

| Device Name $\uparrow\downarrow$ | UPN $\uparrow_{\downarrow}$ | Device Platform $\uparrow_{\downarrow}$ | App Version $\uparrow_{\downarrow}$ | Status ↑↓ | Status Details $\uparrow_{\downarrow}$ | Filter $\uparrow_{\downarrow}$ | Last modified |
|----------------------------------|-----------------------------|-----------------------------------------|-------------------------------------|-----------|----------------------------------------|--------------------------------|---------------|
|                                  |                             | Windows 10.0.22621.3                    |                                     | Installed |                                        |                                | 26/09/2023 1  |
|                                  |                             | Windows 10.0.22621.3                    |                                     | Installed |                                        |                                | 20/02/2024 1  |

## **Missions secondaires**

Pendant ce stage, j'ai pu avoir d'autres missions. Elles sont beaucoup plus basiques mais ce sont les suivantes :

- Aide à la configuration d'ordinateurs, pour les nouveaux arrivants de l'organisation.

Installation de logiciels, mise à jour, compte utilisateur, mot de passe, ... ;

- -utilisation d'active directory et Intune
- Recensement d'ordinateurs dans l'inventaire ;
- Préparation de différente procédure logiciel (outlook ,obs ,teams)
- utilisation de Jira software pour le ticketing.

-prise de control à distance (dépannage à distance )

### Outils utilisés

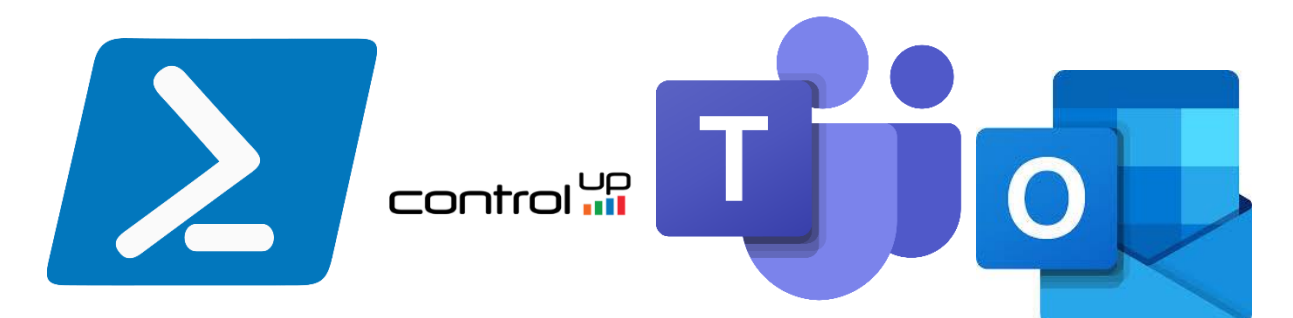

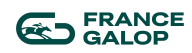

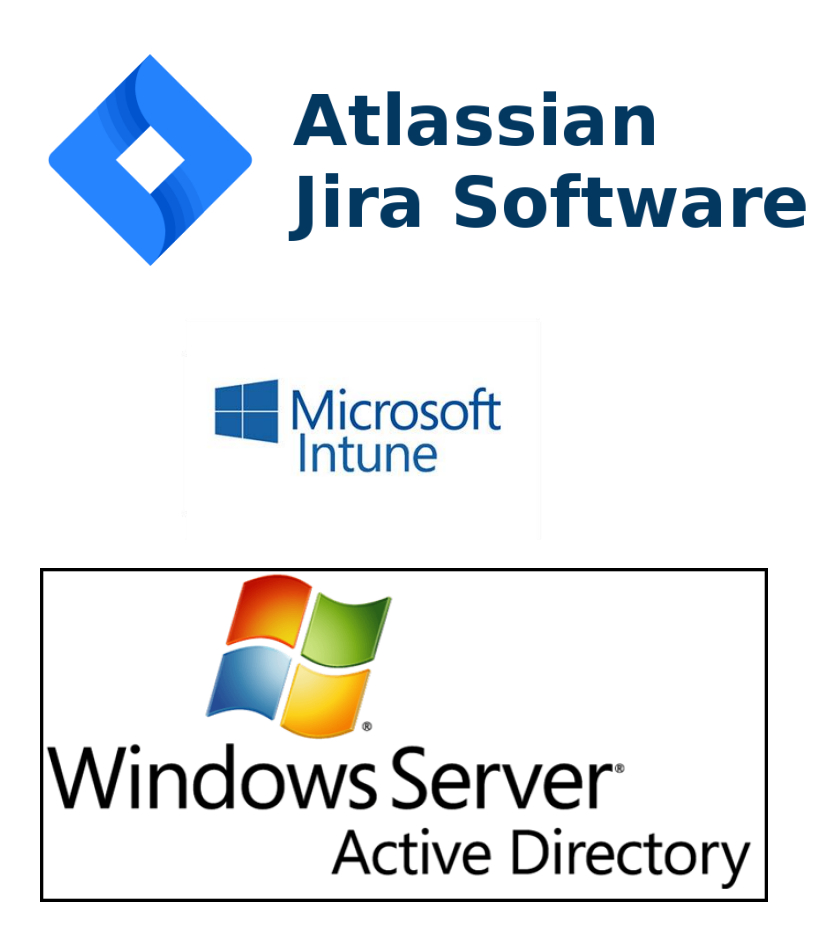

# Conclusion

Pour conclure, ce stage a été extrêmement enrichissant. J'ai eu l'opportunité d'acquérir de nouvelles connaissances théoriques et pratiques, ainsi que de l'expérience concrète dans un environnement professionnel. Ce stage m'a offert une immersion complète dans le milieu de l'entreprise, où j'ai pu observer et comprendre comment le travail est réparti et coordonné entre les différents membres du personnel. J'ai également pu apprécier la bonne ambiance et la collaboration au sein de l'équipe, ce qui a rendu cette expérience encore plus agréable et formatrice. En somme, ce stage a été une étape précieuse dans mon parcours professionnel.